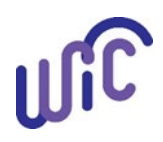

# **Cascades Steps**

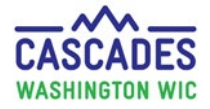

# **Keystroke Issue – NEW Spell Check Feature**

## Keystroke Issue – NEW Spell Check Feature

To prevent the delayed keystroke issue, we turned off the default spell check setting in Cascades. The solution adds a spell check feature to most screens throughout Cascades.

## You will find the spell check feature in:

- Sticky Notes
- Spiral Notepads (e.g. Family Alerts and BFPC Care Plan)

#### Steps for use:

- 1. Open a sticky note or spiral notepad
- 2. Type your entire note
- 3. Press the spell check icon to activate
- 4. See red underlined words to find typos
- 5. Right click on the underlined words for spelling correction

#### Key things to know:

- Confirm spell check is off before typing note
- Activate spell check only after you write your note
  - o If activated while typing you will experience the keystroke delay
- Some note sections don't have a spell check button, but won't have the keystroke delay

| Family Comments   × sxweatherly New   Image: Comments Image: Comments   Testing spll chk sticky notes | □ □<br>11/4/2020 1 55 AM<br>■ ■ ■ ■ ■ ■ ■ ■<br>Spell Check OFF | Family Comments    × sxweatherly New     11/4/2020 11 28 AM     • ● ● I U A A E E E E E E E E E E     • ● ● I U A A E E E E E E E E E E     • ● ● I U A A E E E E E E E E E E     • ● ● I U A A E E E E E E E E E E E E E |
|----------------------------------------------------------------------------------------------------|----------------------------------------------------------------|----------------------------------------------------------------------------------------------------|
| aintain Alerts                                                                                        | State Defined Alerts                                           |                                                                                                    |
| Pree-Form                                                                                             | State Denned Alerts                                            |                                                                                                    |
| D State Defined                                                                                       |                                                                |                                                                                                    |
| Alert Type                                                                                            | Status 🚖                                                       | Individual Alert                                                                                                    |
|                                                                                                    | Active                                                         | Alert Title 🚖 Start Dat                                                                                                    |
| Alert Title 🔶                                                                                         | Start Date 🚖 🛛 End Date                                        | Testing 11/4/202                                                                                                    |
| Testing                                                                                               | 11/4/2020                                                      | *                                                                                                    |
| *                                                                                                    |                                                                |                                                                                                    |
| Nert Text AB Snall Chack OEE                                                                          | *************************                                      | Alert Text 🐺 Spell Check ON                                                                                                    |
| Testing spll chk sticky notes                                                                         |                                                                | Testing spll chk sticky notes                                                                                                    |
|                                                                                                    | Save                                                           |                                                                                                    |

#### Examples:

This institution is an equal opportunity provider. Washington WIC doesn't discriminate.

To request this document in another format, call 1-800-841-1410. Deaf or hard of hearing customers, please call 711 (Washington Relay) or email <u>WIC@doh.wa.gov</u>.

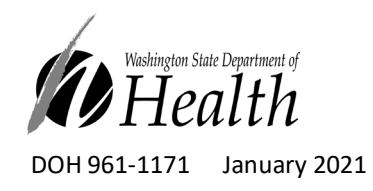

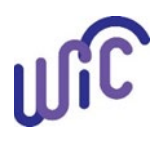